# PROCEDURE D'INSCRIPTION AUX ACTIVITES PERISCOLAIRES ETAPE 1

#### DEPUIS MON ESPACE PERSONNEL, SOUS L'ONGLET « MON DOSSIER » JE CLIQUE SUR « ACCEDER A MES DOCUMENTS DEMATERIALISES »

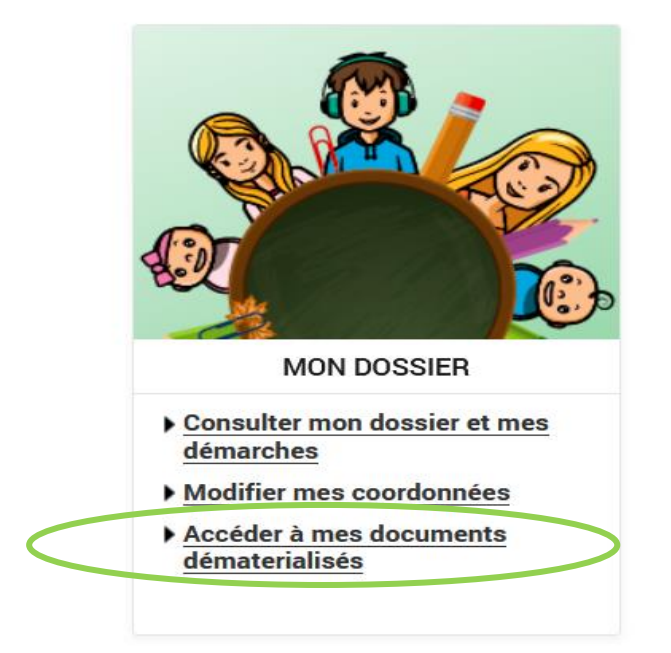

JE RECHERCHE LA FICHE « ACTIVITES PERI ET EXTRASCOLAIRES DE 3 A 17 ANS » JE LA COMPLETE ET L'ENREGISTRE POUR CHAQUE ENFANT « FICHE 2024-2025\_NOM PRENOM ».

JE M'ASSURE D'AVOIR A MA DISPOSITION LES PIECES NECESSAIRES A L'INSCRIPTION DE MON ENFANT : Fiche précédemment complétée, attestation de vaccination ou copie du carnet de vaccination, justificatif de domicile de moins de 3 mois, assurance scolaire en cours de validité, dernière notification du quotient familial, photo d'identité, P.A.I., jugement de divorce

#### JE CLIQUE SUR « INSCRIRE MES ENFANTS AUX ACTIVITES »

PORTAIL FAMILLE VILLE DE VENCE

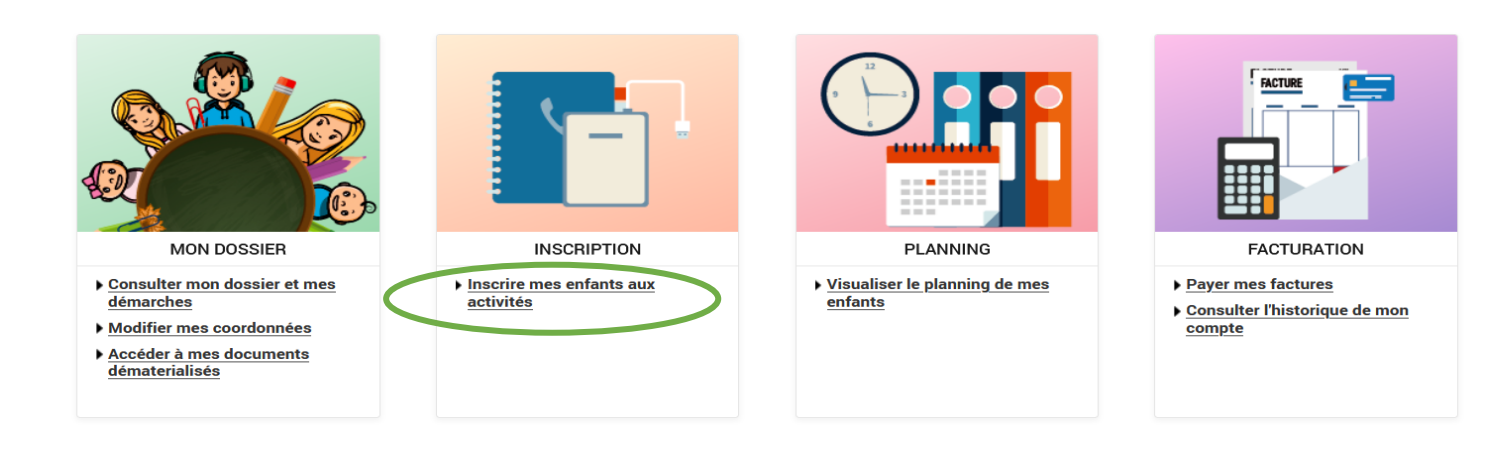

## JE SELECTIONNE L'ENFANT A INSCRIRE

| SAISIE D'UNE INSCRIPTION |                      |
|--------------------------|----------------------|
| Tous les enfants         |                      |
| Axel                     | Mana<br>Mana SOBRERO |
|                          |                      |

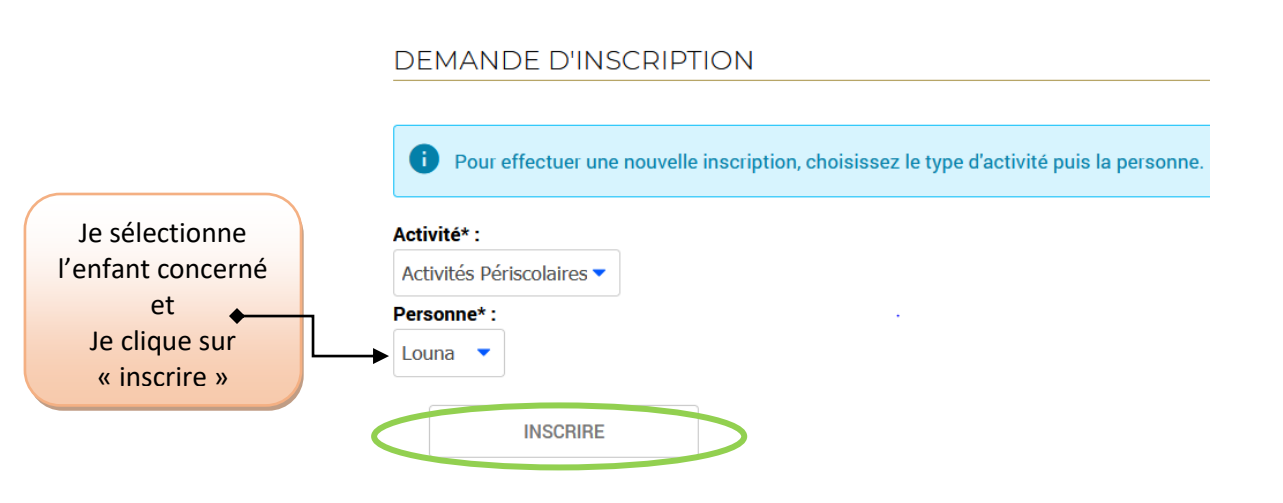

#### DANS TYPE D'ACTIVITE, JE SELECTIONNE L'ACTIVITE SOUHAITEE

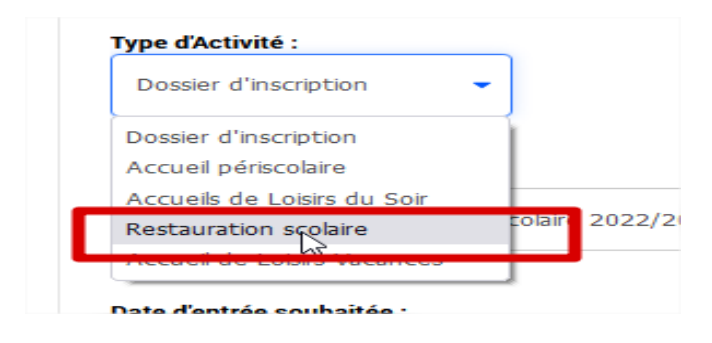

## JE JOINS LES PIECES DEMANDEES VIA LES ONGLETS « PARCOURIR »

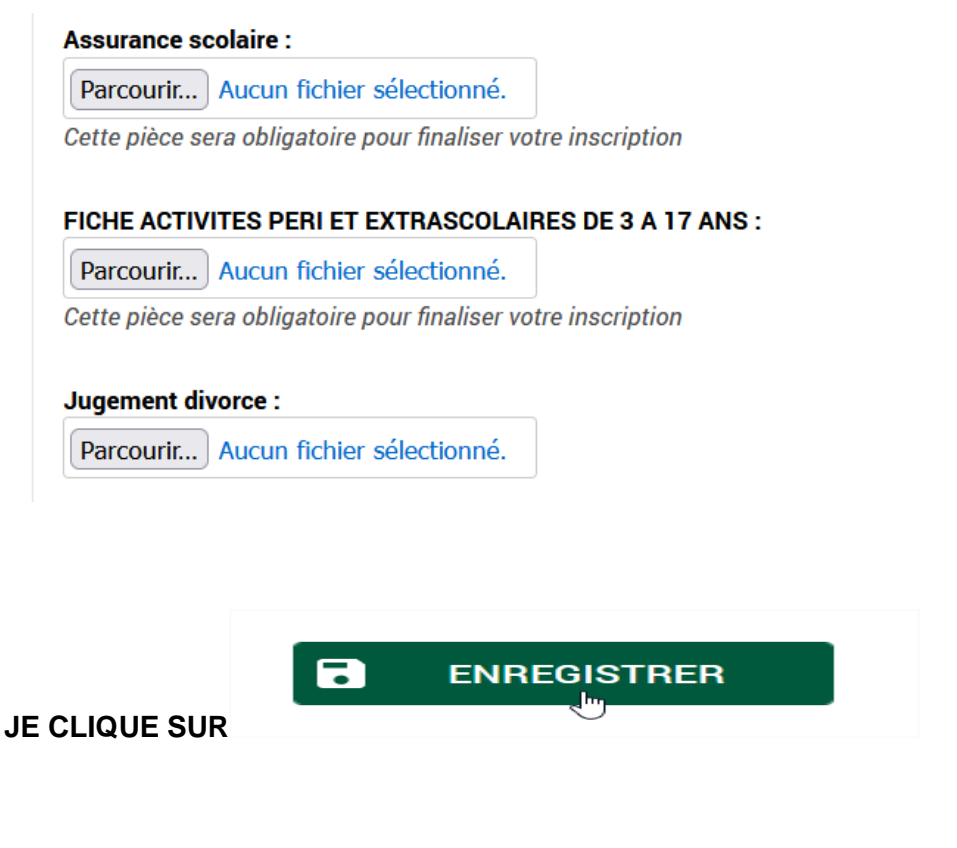

### JE COCHE LES JOURS DE FREQUENTATION

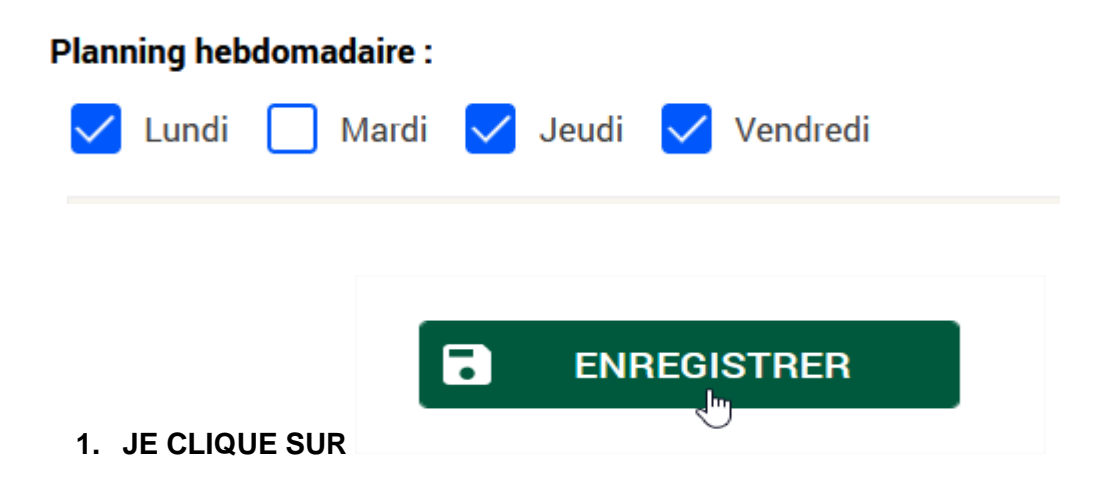

## JE RENOUVELLE L'OPERATION POUR CHAQUE ENFANT ET CHACUNE DES ACTIVITES